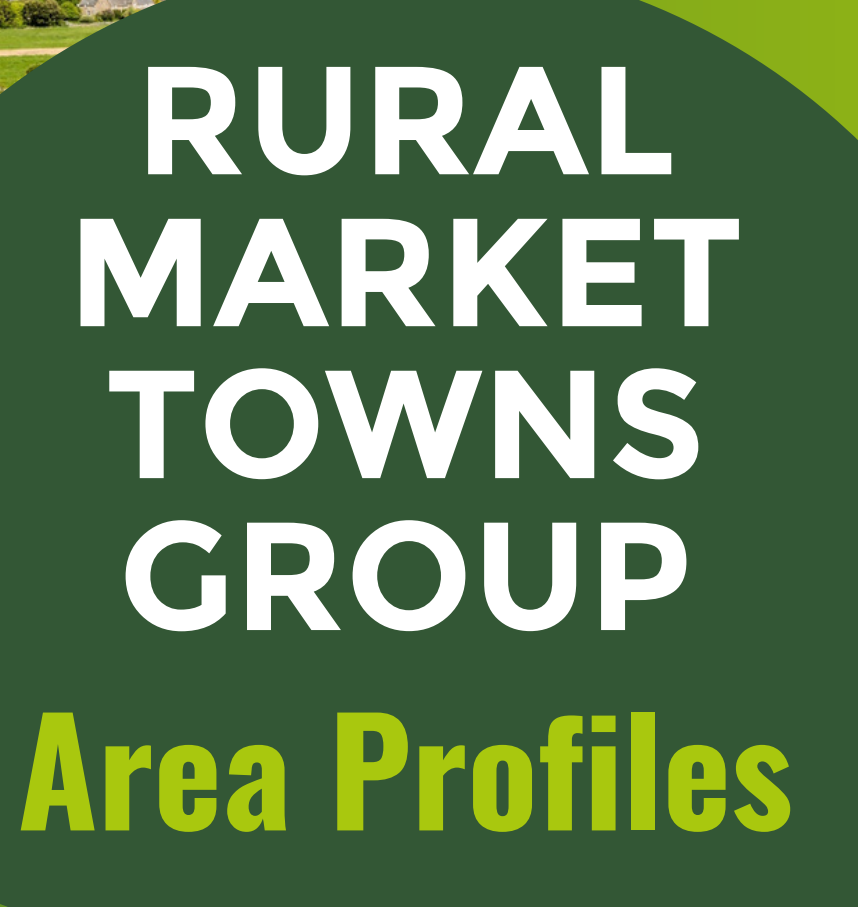

How does your town or parish compare?

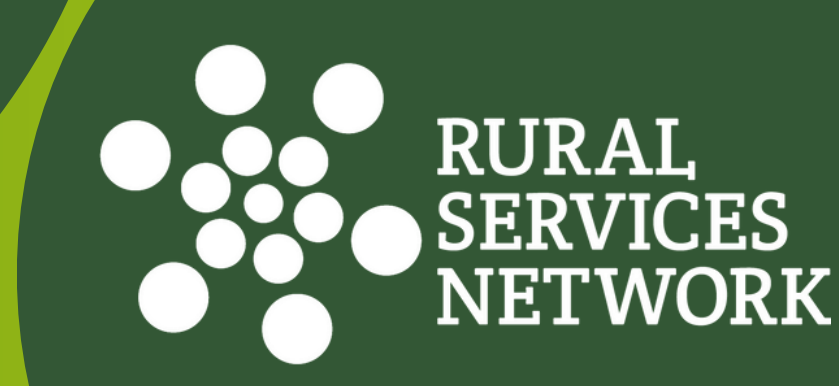

# HOW TO USE THE AREA PROFILES

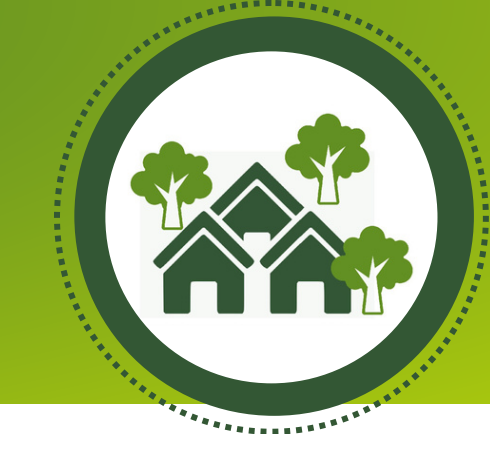

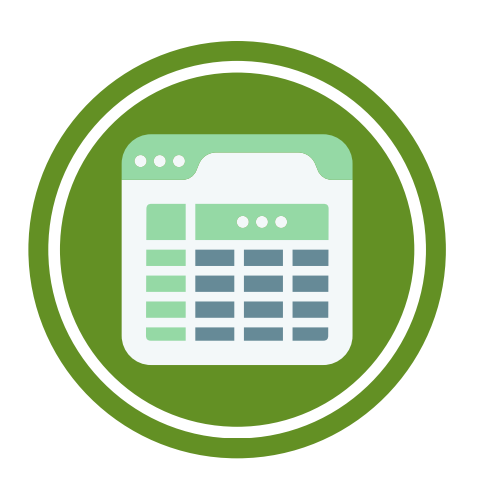

Click on the link <u>here</u> to download the latest RMTG area profiles, including key statistics for your parish.

Once the file has downloaded, open the excel spreadsheet 'parish-census-2021.xlsx' from your downloads.

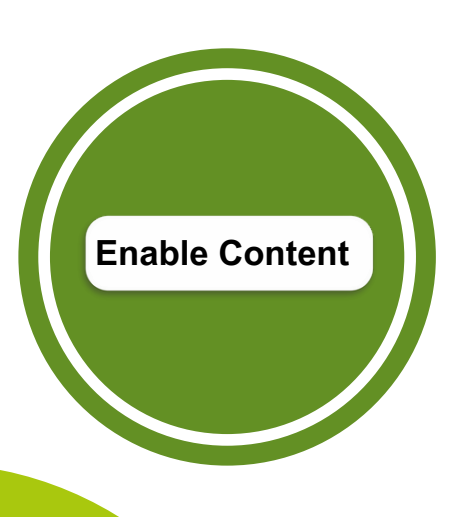

The spreadsheet may open in Protected View. You will need to 'Enable Editing' and then 'Enable Content' (at the top of the page) in order to make use of the spreadsheet.

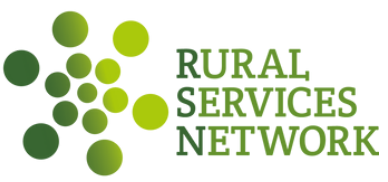

## HOW TO USE THE AREA PROFILES

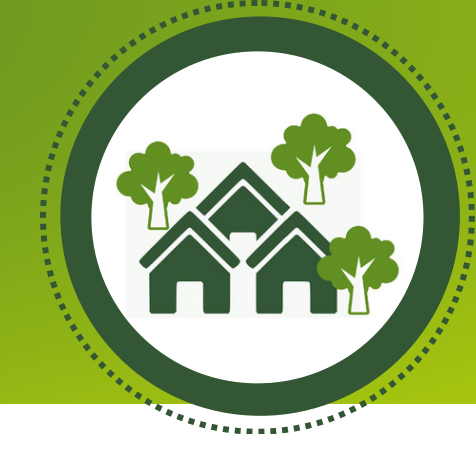

#### **FRONT PAGE**

1. Select your parish from the dropdown menu.

2. Choose the dataset you wish to view (eg household composition, sex, age) by clicking the links on the front page, or scrolling through the tabs at the bottom of the spreadsheet.

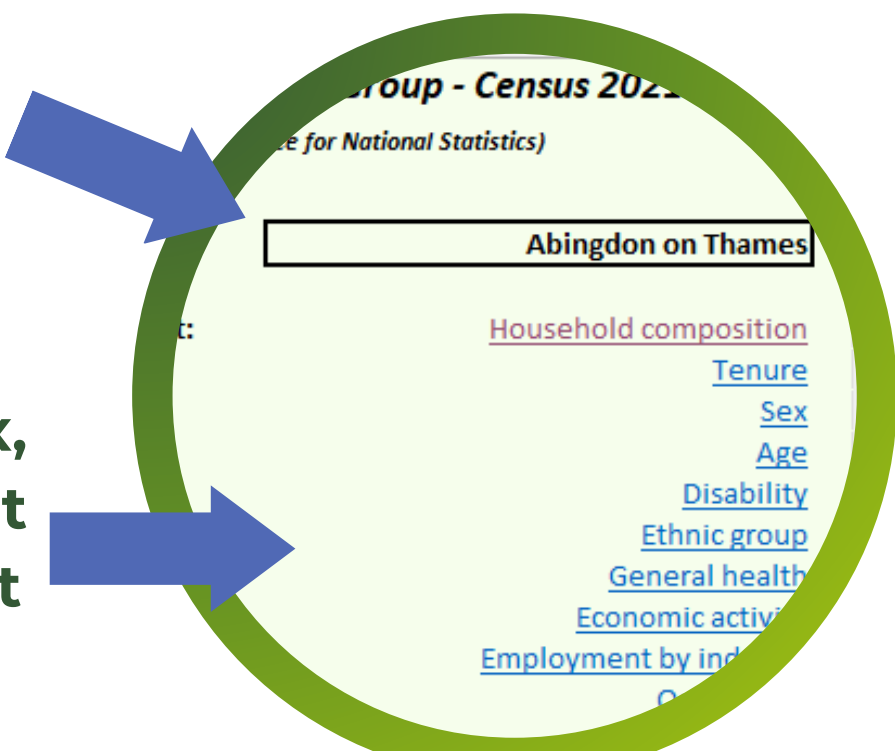

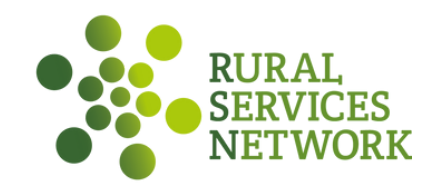

# HOW TO USE THE AREA PROFILES

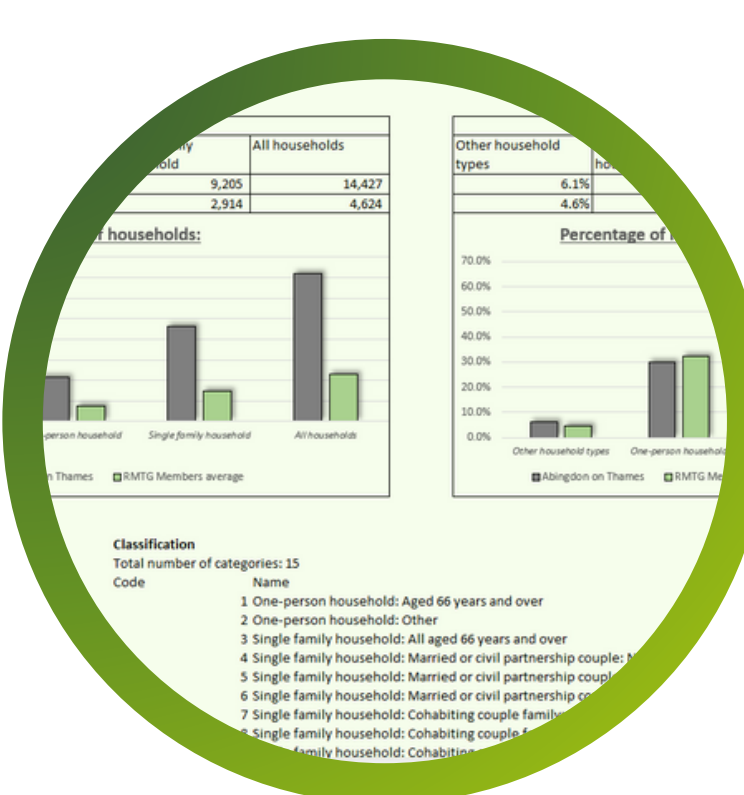

#### **DATA SETS**

#### Each themed dataset includes:

- Key statistics for your individual parish (2021 census).
- Breakdown of the figures by percentage.
- Average figures and % breakdown for the RMTG membership as a whole, for comparison.

To return to the front sheet at anytime, select: Click here to go back to Front Sheet

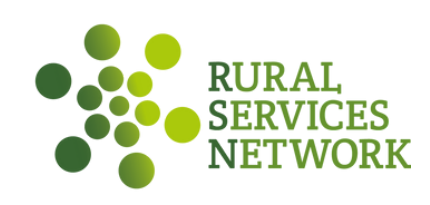

\*\*\*\*\*\*\*\*\*\*\*\*\*

### RURAL MARKET TOWNS GROUP

<u>Find out more:</u> <u>www.rsnonline.org.</u> <u>uk/page/rural-</u> <u>market-town-group</u> Email us: admin@sparse.gov.uk

Call us: 01822 851370

Follow us on socials:

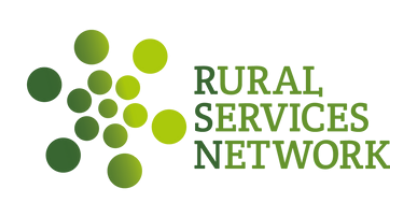